# Filr

## Filr Web-Client – direkter Aufruf

Der Web-Client kann von überall mittels Webbrowser aufgerufen werden – somit sind die Daten auch mobil verfügbar.

Durch Eingabe von <u>https://filr.ufg.ac.at:8443</u> erscheint das Filr-Anmeldefenster.

| kunst<br>universität<br>linz zid | Filr Anmeldung |          |
|----------------------------------|----------------|----------|
| Benutzer-ID:                     |                |          |
| Passwort:                        |                |          |
| Probleme beim /                  | Anmelden?      |          |
|                                  |                | Anmelden |

Abb. Eingabe von Personal- oder Matrikelnummer (Daten des UFG-Online Accounts).

| Novell Filr × +     Inttps://filr.ufg.ac.at:8443 | Datei Bearbeiten Ansicht Chronik I<br>Novell Filr ×<br>C I A https://filr.ufg.ac.at.8443/<br>https://filr.ufg.ac.at.8443/                                                                                                    |
|--------------------------------------------------|----------------------------------------------------------------------------------------------------|
| W C The https://filr.ufg.ac.at:8443/ aufrufen    | kunstuniversität für künstlerische und industrielle Gestaltung         universität für künstlerische und industrielle Gestaltung         www.ufg.at         Benutzer-ID:         Passwort:         Passwort vergessen?         Anmelden       Als Gast beitreten |

## Filr Web-Client / Zugang per WWW

Aufruf per Webbrowser: <u>https://filr.ufg.ac.at:8443</u>

### **Test Ihres Zugangs (1<sup>st</sup> RUN)**

Klicken Sie bitte nach der Anmeldung auf "Meine Dateien". Der Ausgangspunkt "Start" wird nun angezeigt. Sollte dies wider Erwarten nicht der Fall sein, wenden Sie sich bitte an den ZID-Support.

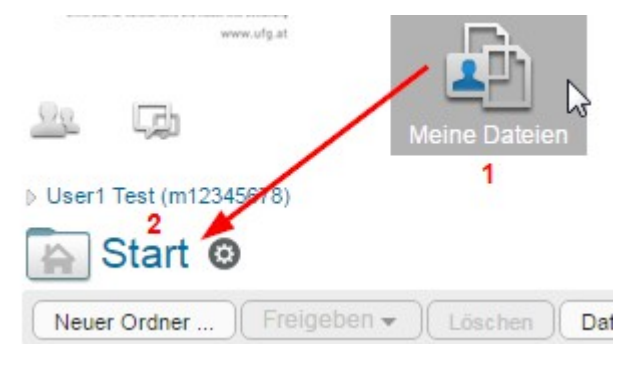

NB. (Ja nach dem Verwendungszweck/Art der verwendeten Daten)

Da Filr Server-Dateien lokal auf Ihren Rechner herunterladen und vorhandene Dateien synchronisieren kann ist der Einsatz einer lokalen Verschlüsselungssoftware (BitLocker, FileVault, VeraCrypt udgl.) zur Datensicherheit nötig/anzuraten.

## **Filr Web-Client Basics**

Ordner anlegen und Datei hochladen. "Neuer Ordner": "Projekt1".

| <ul> <li>&gt; User1 Test (m12345678)</li> <li>Start ③</li> <li>Neuer Ordner hop Freigeben ▼</li> <li>▲ Titel</li> </ul> | Neuer Ordner Ordnername: Projekt1 OK hy Atbrechen | Neuer Ordner Fre |
|----------------------------------------------------------------------------------------------------|---------------------------------------------------|------------------|
| (1)                                                                                                    | (2)                                               | (3)              |

Datei(en) hochladen: Nach Wechsel in den Ordner "Projekt1" wird "Dateien hinzufügen" gewählt.

| 💿 🔖 Projekt1 🐵                          |              |      |
|-----------------------------------------|--------------|------|
| Neuer Ordner Freigeben 👻 Löschen Dateie | en hinzufüge | en   |
| (") ≜ Titel                             | $\Box$       | Größ |

Nun können neue Dateien per Drag & Drop auf die strichlierte Fläche abgelegt werden (das Hochladen beginnt danach sofort). Alternativ wird **"Durchsuchen**" verwendet und im Standard-Dateidialog des Betriebssystems die Dateien ausgewählt, die online abgelegt werden sollen (eine Mehrfachselektion ist möglich).

| Dr. | Fügen Sie Dateien durch Ziehen und Ablegen zu diesem Ordner hinzu. |       |
|-----|--------------------------------------------------------------------|-------|
|     | Durchsuchen Schließen Keine Eleme                                  | te îr |

Abb. Drag&Drop oder "Durchsuchen".

NB. Das Hochladen ganzer Ordner wird per Web-Client nicht unterstützt – Sie können dafür die Filr-Desktopanwendung verwenden.

Anmerkung: Die maximale Dateigröße ist begrenzt. Reicht Ihr Speicherkontingent nicht aus, wenden sie sich bitte an den ZID-Support.

## Filr Web-Client Übersicht

Unter Neuigkeiten ("what's new") sehen Sie die letzten Vorgänge am Server.

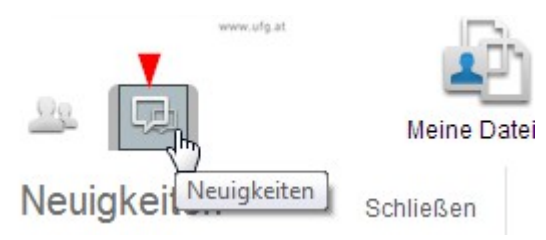

### Einen neuen Ordner erstellen per "Neuer Ordner"

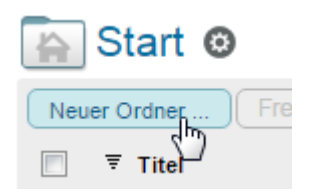

### Icon-Übersicht

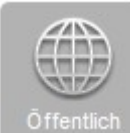

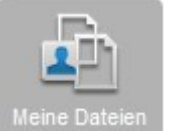

Alle öffentlichen Filr-Dokumente ("universitätsweit")

Meine Dateien Eigene Dateien

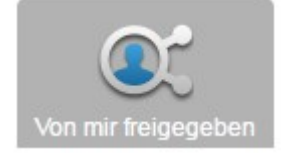

Daten/Ordner die selbst freigegeben wurden.

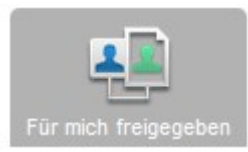

Daten/Ordner, die dezidiert von jemanden für mich freigegeben wurden.

### Ordner löschen/Ordner umbenennen

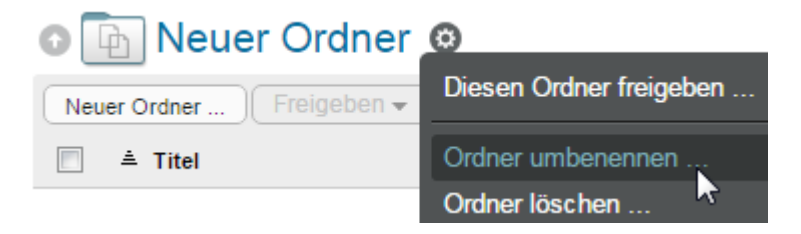

## Freigaben / Aktuelle Zugriffsrechte ansehen

Über das Drop-Down-Menü wird "Zugriffsberechtigte anzeigen" gewählt.

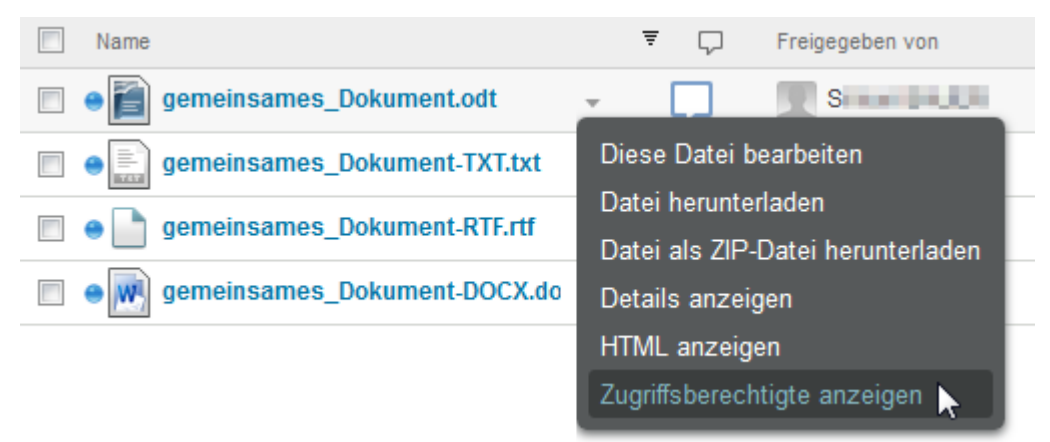

### Zugriffsberechtigte

| gemeinsames_Dokument.odt |             |
|--------------------------|-------------|
| Benutzer:                | Gruppen:    |
| Real Sir                 | Z<br>Z<br>Z |

Siehe auch:

Freigaben / Von mir freigegeben, Unterschiedliche Rechte für unterschiedliche Personen, Einen Ordner freigeben

"Von mir freigegeben" - alle (meist eigenen) Daten, die für Dritte freigegeben wurden.

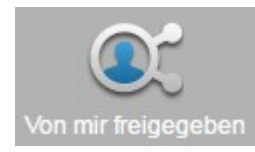

Beispiel: Hier wurde eine einzelne Datei unterschiedlich freigegeben:

Anzeige der Freigaben einer einzelnen Datei (**0**). Ein erstellter Link auf die Datei (**1**) ist vorhanden. Die Datei wurde mit "internen" Personen geteilt (**2**). Die Datei wurde auch mit einer externen Person geteilt (**3**). Es gibt bisher 2 Kommentare zu der Datei (**4**).

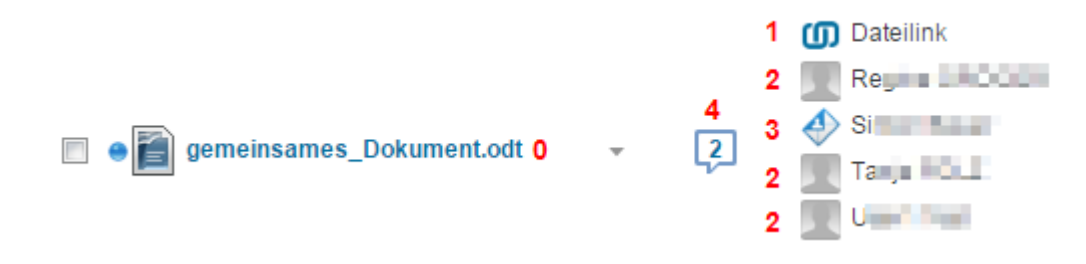

Siehe auch: Freigaben / Von mir freigegeben, S. 8ff

### Gastbenutzer/öffentliche Dokumente

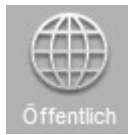

NB. Gastbenutzer der Filr-Seite (so aktiviert) können die Dateien und Ordner anzeigen, die öffentlich freigegeben wurden und benötigen dafür keinen Login.

## Freigaben / Für mich freigegeben (shared with me)

Für mich freigegebene Dateien. Dateien die von anderen für einen selbst freigegeben wurden erscheinen unter diesem Icon.

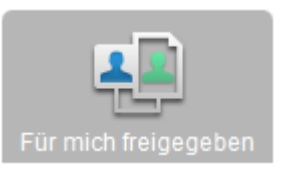

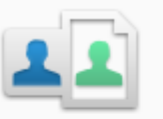

## Für mich freigegeben

Für Sie freigegebene Dateien und Ordner

Mit Filr können Sie ganz einfach Elemente finden, die andere Personen für Sie freigegeben haben. Unter Umständen erhalten Sie auch eine Email-Benachrichtigung mit einem Link zum freigegebenen Element. Wenn die freigebende Person Ihnen entsprechende Rechte gewährt, können Sie die Dateien und Ordner in 'Für mich freigegeben' für weitere Personen erneut freigeben.

Abb. NB. Freigaben können von anderen mitunter wieder freigegeben werden (Datenschutzbestimmungen beachten!)

## Freigaben / Von mir freigegeben (shared by me)

### Eine einzelne Datei freigeben

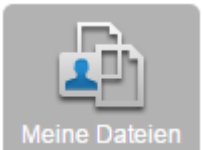

Die freizugebende Datei wird über "Meine Dateien" gesucht.

Die Datei wird nun markiert (1) und unter "Freigeben" (2) auf "Freigeben …" (3) geklickt.

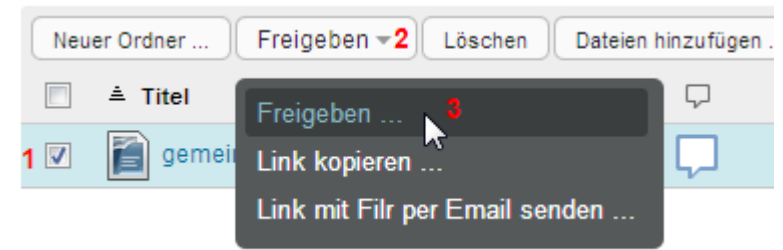

Abb. Eine Datei freigeben

Alle BenutzerInnen werden herausgesucht, die Zugriff auf die Datei erhalten sollen.

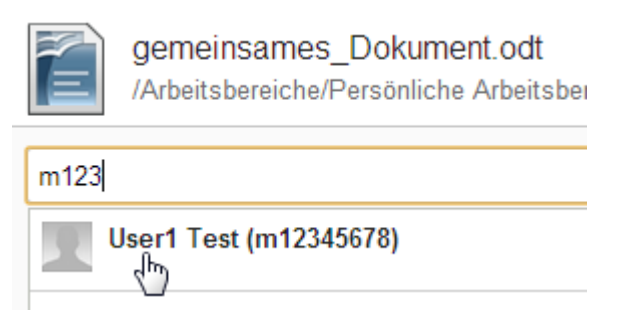

Sind alle BenutzerInnen definiert (1) wird ein Zugriffsrecht gewährt (2). Die Gültigkeit des Zugriffsrechts wird als "Ablauf:" gesetzt (3). Sollen gleichzeitig alle BenutzerInnen über die geteilte Datei informiert werden, so ist dies unter Benachrichtigung ("Benach.:") (4) möglich.

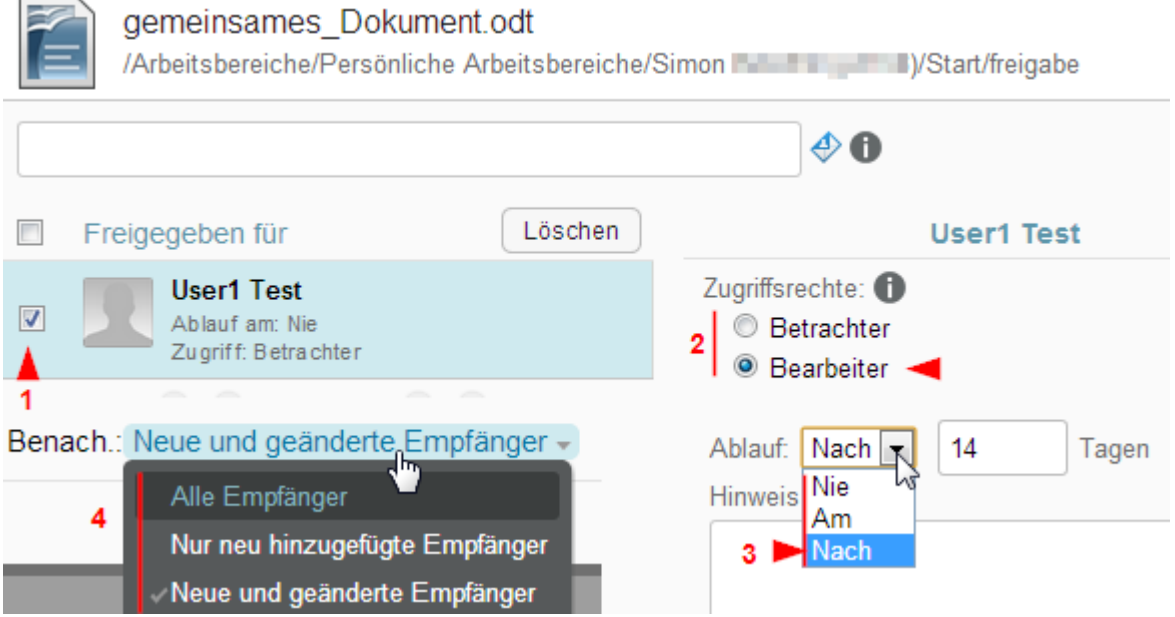

Abb. Dateifreigabe für 14 Tage mit Benachrichtigung aller EmpfängerInnen (All recipients, Only newly added recipients, Only recipients that you add to the share list are notified).

Ablauf "Am"(1). Hier wird das Verfallsdatum der Rechte an der Datei festgelegt.

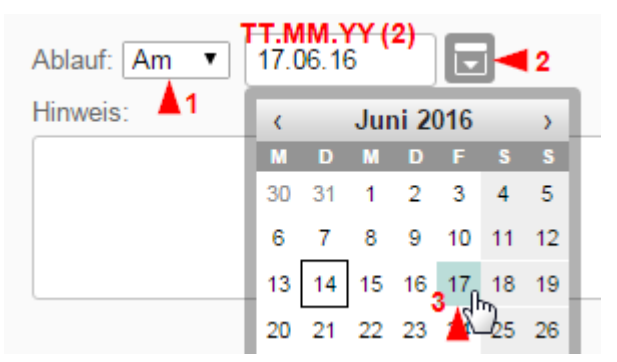

Zugriffsrechte:

- Betrachter darf einzelne f
  ür ihn freigegebene Dateien oder alle Dateien im f
  ür ihn freigegebenen Ordner anzeigen
- Bearbeiter darf *einzelne* f
  ür ihn freigegebene Dateien oder alle Dateien im f
  ür ihn freigegebenen Ordner <u>anzeigen und bearbeiten</u>
- Mitwirkender (<u>Gilt nur f
  ür die Ordnerfreigabe</u>) darf Dateien im Ordner *erstellen*, vorhandene Dateien *umbenennen* und Dateien im Ordner *bearbeiten*, *verschieben* und <u>löschen</u>. Darf außerdem den Ordner umbenennen oder löschen

Die **EmpfängerInnen** können alle für sie freigegebenen Dateien unter "Für mich freigegeben" einsehen.

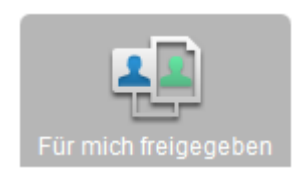

| E Für mich freigegeben   |   |        |                 |                  | Neuig            | jkeiten anzeigen |
|--------------------------|---|--------|-----------------|------------------|------------------|------------------|
| Löschen Weitere 🗸        |   |        | V               |                  | Eiste filtern    |                  |
| 🔲 📥 Name 😈               |   | $\Box$ | Freigegeben von | Freigegeben am 🔫 | Ablauf am 🔫      | Zugriff          |
| gemeinsames_Dokument.odt | ~ | $\Box$ | Sir             | 06.06.2016 09:40 | 20.06.2016 09:40 | Bearbeiter       |

#### EmpfängerInnen bearbeiten die Datei.

Mehrere Personen können nicht *gleichzeitig* an einem Dokument arbeiten. Eine manuelle Koordination ist hier nötig.

Siehe auch: Datei-"Kommentare".

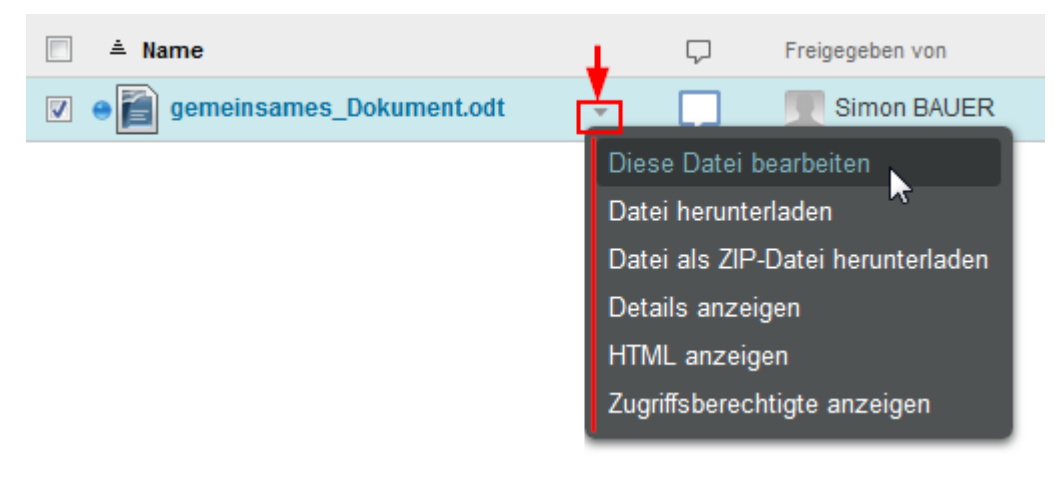

### "Diese Datei bearbeiten"

### NB. Alternativ kann die Datei herunter geladen, bearbeitet und wieder hinauf geladen werden.

Es wird die jeweilige Standardanwendung für den Dateityp geöffnet. Wenn die Anwendung direkt mit Filr zusammenarbeitet, erfragt sie die Zugangsdaten zur Datei. Wird die Datei gespeichert ("Speichern", nicht "Speichern unter") wird sie direkt online abgelegt.

| S Authentifizierung erforderlich                                                                                       |  |  |  |  |
|----------------------------------------------------------------------------------------------------|--|--|--|--|
| Geben Sie Benutzernamen und Passwort ein für:<br>" <https: filr.ufg.ac.at:8443=""> Novell" auf filr.ufg.ac.at</https:> |  |  |  |  |
| <u>B</u> enutzername                                                                                                   |  |  |  |  |
| filr-Benutzername                                                                                                    |  |  |  |  |
| P <u>a</u> sswort                                                                                                    |  |  |  |  |
| filr-Passwort                                                                                                    |  |  |  |  |
| Passwort dauerhaft <u>s</u> peichern                                                                                   |  |  |  |  |
| Hilfe OK Abbrechen                                                                                                    |  |  |  |  |

Abb. Bearbeiten einer Datei direkt in OpenOffice.

### Unterschiedliche Rechte für unterschiedliche Personen (ansehen/ändern)

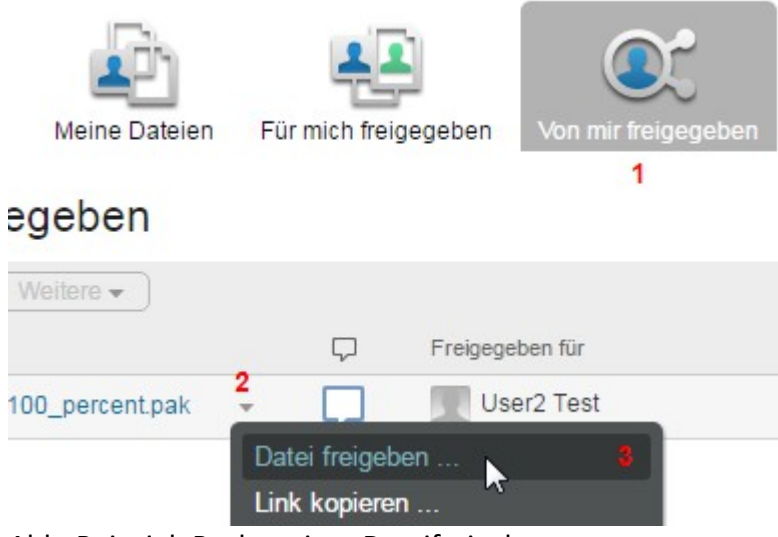

Abb. Beispiel: Rechte einer Dateifreigabe

Jede Person kann einzeln selektiert (graue Fläche) und so eigene Zugriffsrechte zugeordnet/widerrufen werden.

### Person1 (Betrachter-Recht Zuordnung)

| Freigegeben für                                     | Löschen | Simon BAUER                                    |
|-----------------------------------------------------|---------|------------------------------------------------|
| Ablauf am: Nie<br>Zugriff: Betrac hter              |         | Zugriffsrechte: ()<br>Retrachter<br>Bearbeiter |
| User2 Test<br>Ablauf am: Nie<br>Zugriff: Bearbeiter |         | Ablauf: Nie                                    |

#### Person2 (Bearbeiter-Recht Zuordnung)

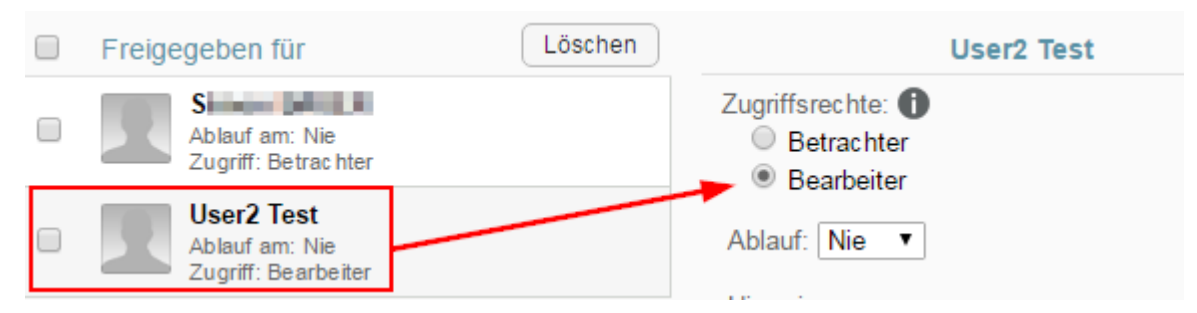

Sollen gleichzeitig Rechte mehrerer Personen verändert/korrigiert werden, so wird für die Betreffenden vor der Rechtevergabe ein "Hackerl" gesetzt. Die (neuen) Einstellungen beziehen sich dann nur auf die selektierten BenuzerInnen.

| Freigegeben für                                       | Löschen             | Freigabe für 2 Empfänger bearbeiten              |
|-------------------------------------------------------|---------------------|--------------------------------------------------|
| Ablauf am: Nie<br>Zugriff: Betrachter                 |                     | Zugriffsrechte: Nicht bearbeiten ▼<br>Betrachter |
| User2 Test     Ablauf am: Nie     Zugriff: Bearbeiter |                     | Hinweis: Ablauf: Nicht bearbeiten  Nie           |
| 🖲 🕙 1-2 von 2 🕑                                       | Ø                   | Nicht I Nicht beathaten                          |
|                                                       |                     |                                                  |
| Um alle Personen zu wählen, ist                       | Freigegeben         | für anzukreuzen.                                 |
| Per "Löschen" wird die Person und                     | l somit auch die Fr | eigaberechte entfernt.                           |
| Freigegeben für                                       | Löschen             |                                                  |

### Einen Ordner freigeben (shared folder)

Hier gibt es das *zusätzliche* Recht "Mitwirkender" und es können damit sehr weitreichende Rechte eingeräumt werden.

 Mitwirkender (gilt nur für die Ordnerfreigabe) darf Dateien im Ordner erstellen, vorhandene Dateien umbenennen und Dateien im Ordner bearbeiten, verschieben und löschen. Darf außerdem den Ordner umbenennen oder löschen.

Mitwirkende können so selbst in den freigegebenen Ordner Daten hochladen. Diese sind automatisch wieder freigegeben.

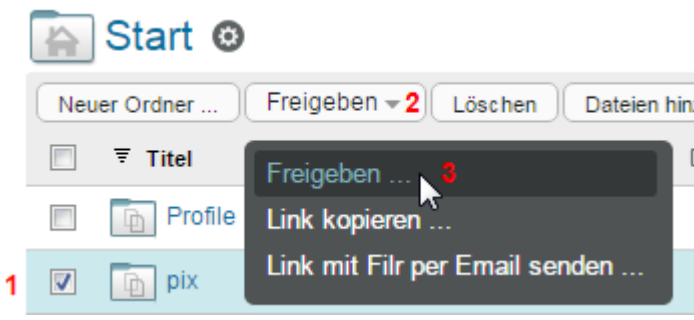

Abb. Freigabe eines gesamten Ordners.

Der Ordner wird für 7 Tage freigegeben ("Ablauf").

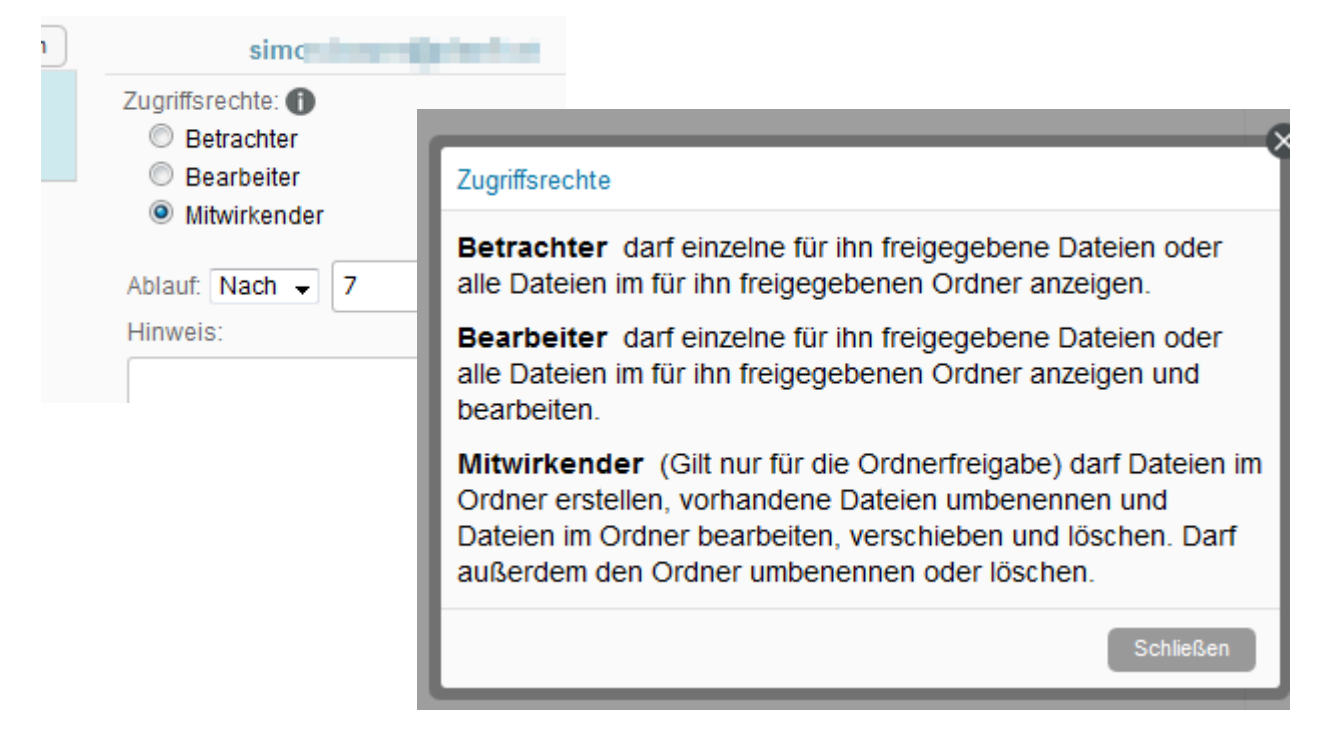

## Abonnieren (subscribe) [automatisches Mitteilungssystem]

Um Änderungen an einem Ordner/Dokument mitgeteilt zu bekommen, kann dieser abonniert werden.

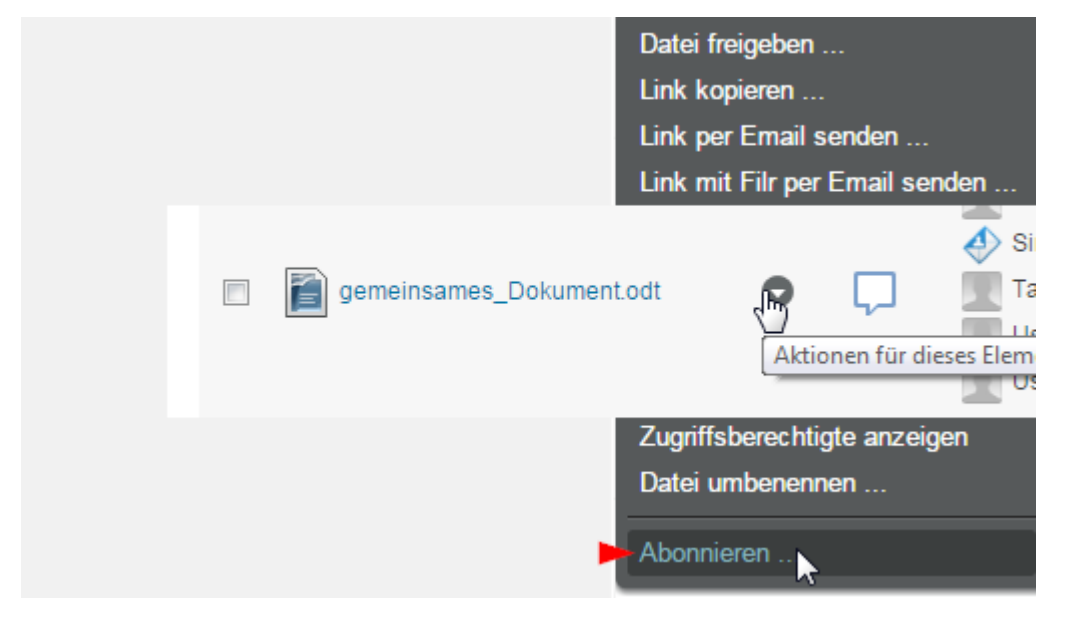

Art des Abonnements:

- Nur Email (eine Email pro Änderung)
   Wird die Datei verändert, erfolgt eine genauere E-Mail-Benachrichtigung.
- Email mit Anlagen

### NB. Wird die Datei verändert, wird diese jedes mal an Sie als Anhang versendet!

Textnachricht
 Wird die Datei verändert, erfolgt eine kurze Meldung per E-Mail.

Abonnieren

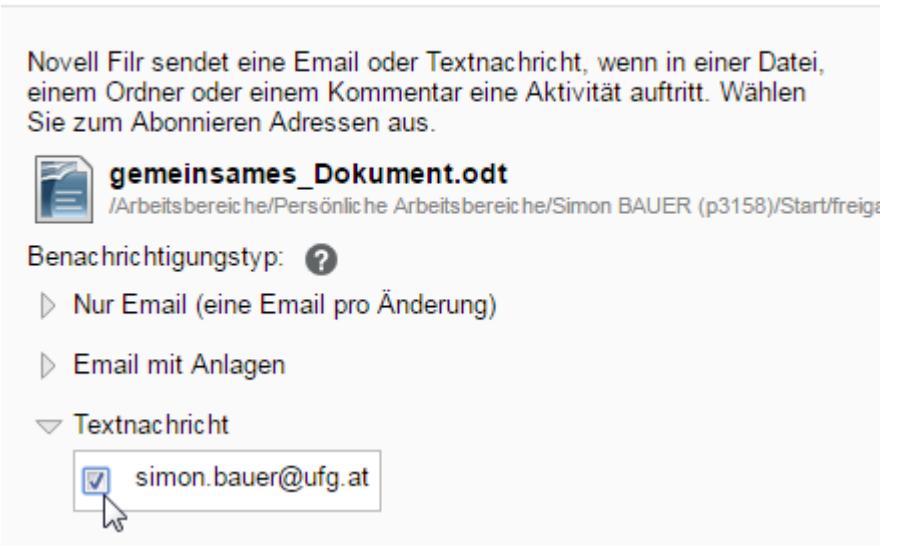

Abb. Benachrichtigungsoptionen "Datei".

| Benachrichtigungstyp: 🕜                        |   |
|------------------------------------------------|---|
| Übersichts-Email (enthält alle Änderungen) 🔫   |   |
| Nur Email (eine Email pro Änderung)            |   |
| ▷ Email mit Anlagen                            |   |
| ▷ Textnachricht                                |   |
| Verdefinierte Abenemmenteinstellungen aufhaben | ~ |
| Vordennierte Abonemmenteinstellungen aumeben   | U |
| Abb. Benachrichtigungsoptionen für "Ordner"    |   |

Beispiel: Die Benachrichtigung, hier per E-Mail als einfache Textnachricht.

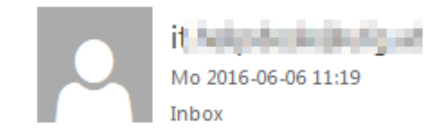

S hat gemeinsames\_Dokument.odt in Ordner S //Start/freigabe geändert

### Kommentare

Eigene Dateien als auch für einen selbst freigegebene Daten lassen sich kommentieren.

| • 1. gemeinsames_Dokument.odt        | Aktionen 👻                                                              |  |  |
|--------------------------------------|-------------------------------------------------------------------------|--|--|
| Simon BAUER 06.06.2016 10:15:13 CEST | Kommentieren<br>Details anzeigen<br>Abonnieren<br>Als gelesen markieren |  |  |

Abb. "Kommentieren" unter "Aktionen".

| E Für mich freigegeben            |                                                                    |
|-----------------------------------|--------------------------------------------------------------------|
| Löschen Weitere →<br>▲ Name     ④ | Simon BAUER 06.06.2016 11:38:20 CEST<br>Bitte bis 2023 bearbeiten! |
|                                   | User2 Test 06.06.2016 11:38:33 CEST<br>OK<br>KOMMENTARE            |

Abb. Kommentarbeispiel

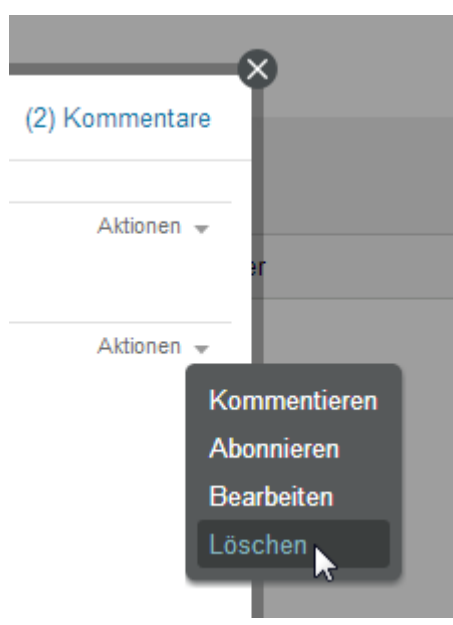

Abb. Löschen von Kommentaren

## Link kopieren ("Web-Link" auf Datei freigeben)

**NB.** *Alle Personen*, die den generierten Link kennen, können sich die Datei direkt ansehen oder herunterladen und zwar **unabhängig** davon, ob sie überhaupt einen "Filr-Account" haben oder nicht!

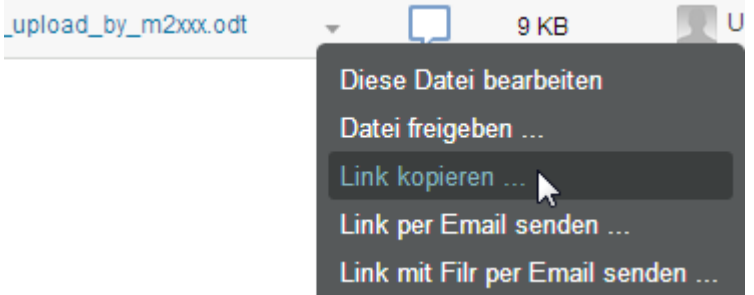

Abb. Die freizugebende Datei wird gewählt und "Link kopieren" geklickt.

Danach muss per "Dateilink abrufen" ein öffentlicher Link auf die Datei generiert werden.

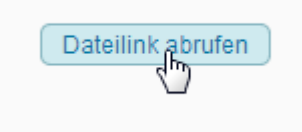

Das System hat die Links für die Datei "gem\_dok\_upload\_by\_m2xxx.odt" generiert. Alle, die diese Links kenne, können sich die Datei herunterladen.

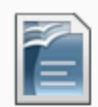

gem dok upload by m2xxx.odt

/Arbeitsbereiche/Persönliche Arbeitsbereiche/User2 Test (m23456789)/Start/testfreigabe

Ein Dateilink ist ein öffentlicher Link, der per Email gesendet oder kopiert und in eine Nachricht oder Webseite eingefügt werden kann. Jeder, der über den Link verfügt, kann auf die Datei zugreifen.

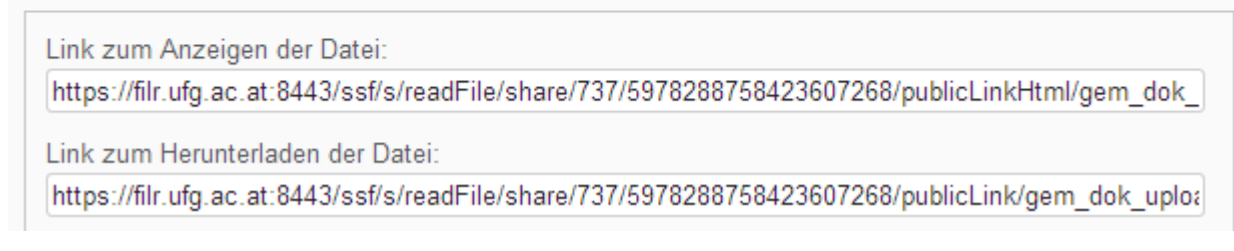

In einem zweiten Schritt kann für den generierten Link ein Ablaufdatum eingestellt oder dieser wieder gelöscht werden: "Link bearbeiten …"

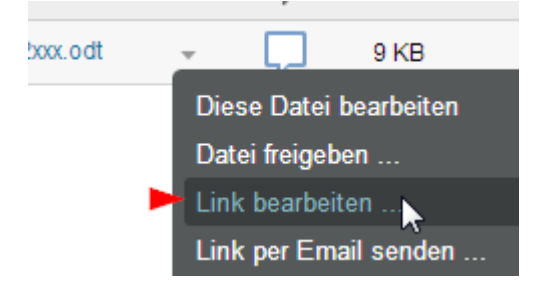

Folgende Einstellungsmöglichkeiten gibt es:

- Löschen widerruft den Link. Ein Zugriff auf die Datei über den generierten Link ist nicht mehr möglich
- <u>Nie:</u> Der Link hat immer Gültigkeit
- <u>Am</u>: Es kann ein Datum gesetzt werden, an dem der Link verfällt.
- <u>Nach:</u> Nach einer anzugebenden Anzahl von Tagen verfällt der Link.

| Löschen | Ablauf: | Am   | - |  |
|---------|---------|------|---|--|
| 40      |         | Nie  |   |  |
|         |         | Am   | - |  |
|         |         | Nach |   |  |

### Links erscheinen auch unter "Von mir freigegeben".

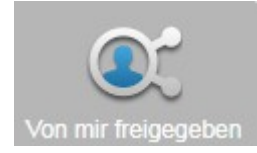

## NB. Ein Link wird mit den Icon 🧰 im Bereich "Von mir freigegeben" gekennzeichnet.

|           |   | $\Box$ | Freigegeben für                   | Freigeg                 |
|-----------|---|--------|-----------------------------------|-------------------------|
| m2xxx.odt | Ŧ | Ģ      | ⑦ Dateilink ④ Simon Als Dateilink | 06.06.<br>c freigegeben |

### Beispiel: Gesetztes Ablaufdatum für einen Link

| Freigegeben für | Freigegeben am   | Ablauf am        |
|-----------------|------------------|------------------|
| () Dateilink    | 06.06.2016 11:26 | 13.06.2016 11:29 |

## Filr Desktopanwendung

### Vorab: Filr-Desktopanwendung/Sicherheit

Die Filr-Desktopanwendung sollte *nicht* in Hörsälen installiert/verwendet werden, verwenden Sie hierzu besser den Web-Client per <u>https://filr.ufg.ac.at:8443</u>, um Zugriff auf Ihre Daten zu erhalten.

NB. Installieren/verwenden Sie sie dennoch, so können Daten auf den allgemein zugänglichen Hörsaalrechner übertragen werden.

Die Filr-Desktopanwendung.

| Micro Focus <sup>®</sup> Filr              |                                              |             |
|--------------------------------------------|----------------------------------------------|-------------|
| ERSTANMEL<br>Benutzername:                 | DUNG/1st LOGIN<br>Matrikel- oder Personalnr. |             |
| Passwort:                                  | •••••                                        |             |
|                                            | Passwort merken                              |             |
| Server-URL:                                | https://filr.ufg.ac.at:8443                  |             |
| Beispiel: https://filr.meinunternehmen.com |                                              |             |
|                                            | Anmelde                                      | n Abbrechen |

Abb. Erstanmeldung Filr-Desktopapplikation

Ist die Anmeldung erfolgt, wird beim nächsten Start der Desktopanwendung nur mehr das Passwort abgefragt.

Abb. Desktop-Anmeldung

## Micro Focus<sup>®</sup> Filr

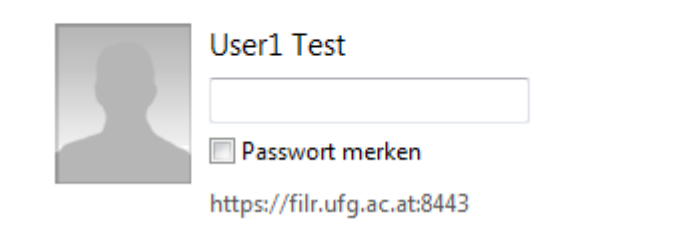

Wollen Sie den Benutzer ändern, so kann dies über die sogenannte "Filr-Konsole" (Settings) erfolgen. Hier kann das Passwort auch per "Passwort merken" ebenso hinterlegt werden.

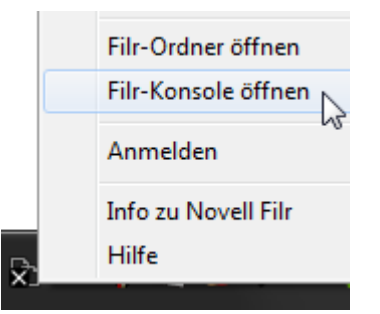

Abb. Filr-Konsole (Filr-Einstellungen) öffnen

| Novell. Filr<br>Desktop-Konsole |                                         |
|---------------------------------|-----------------------------------------|
| Konto                           | Benutzername: m12345678 🚄               |
| Allgemein                       |                                         |
| Speicher                        | Passwort:                               |
| Anwendungen                     | Passwort merken                         |
| Ausstehende Änderungen          | Server-URL: https://filr.ufg.ac.at:8443 |

Abb. Ändern der lokalen Einstellungen für den Filr-Desktopclient: "Konto"-Einstellungen

Ob sich der Client beim Anmelden automatisch lädt, ist unter "Allgemein" einzustellen.

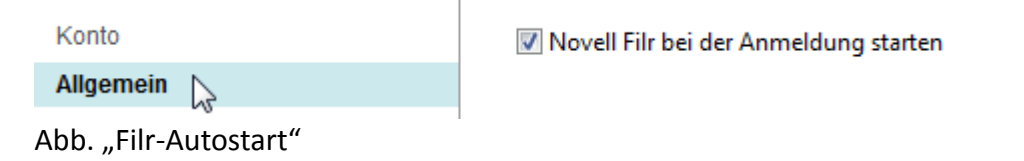

"Micro Focus/Novell"-Filr kann auch ohne "Autostart" über das Programmicon geladen werden.

Programme (1) — <u>
Micro Focus Filr</u>

## Der lokale Speicherort ist unter "Speicher" ersichtlich und ist standardmäßig der Unterordner "Filr" des Benutzer/innen-Accounts.

| Konto                          | Filr-Ordner                                                                                                    |  |
|--------------------------------|----------------------------------------------------------------------------------------------------|--|
| Allgemein                      | C:\Users\user\Filr Durchsucher                                                                                    |  |
| Speicher                       |                                                                                                    |  |
| Anwendungen                    | ✓ Im Cache gespeicherte Dateien entfernen nach 30 Tag(e)                                                          |  |
| Ausstehende Änderungen         | Nur Dateien, die Sie manuell zum Beispiel durch Doppelklicken geöffnet haben, werden<br>vom Speicherort entfernt. |  |
| Kürzlich ausgeführte Aktivität | Dateien, die mit der Option "Offline verfügbar machen" heruntergeladen wurden, werde<br>nicht entfernt.           |  |
| Systemwarnmeldungen            |                                                                                                    |  |

Abb. Standardspeicherort: Lokaler Benutzer/innen-Ordner/Unterordner "Filr".

Im Weiteren können Sie mit dem Filr-Ordner so arbeiten, wie Sie es von Ihrem Betriebssystem gewohnt sind.

### Arten der Synchronisation/des Datenabgleichs

In der Rolle "Bearbeiter" oder "Mitwirkender" können Dateien verändert werden.

"Meine Dateien" werden immer mit dem lokalen Rechner synchronisiert.

🌛 Meine Dateien

Werden lokal Daten hinzugefügt, so werden diese bei der nächsten Synchronisation mit dem Server abgeglichen. Werden über das Web-Interface Daten verändert, so werden diese mit dem lokalen Bestand abgeglichen.

"Für mich freigegeben". Dieser wird immer mit dem lokalen Rechner synchronisiert.

Soll dies verhindert werden, so kann "Nur online verfügbar machen" festgelegt werden.

| 6 Filr                 | * | Nar                                                                               | me   | _                     |
|------------------------|---|-----------------------------------------------------------------------------------|------|-----------------------|
| 敡 Für mich freigegeben |   |                                                                                   | onli | no filor              |
| 🌛 Meine Dateien        |   |                                                                                   |      |                       |
| Netzwerkordner         |   |                                                                                   | ~    | rreigeben             |
| Öffentlich             |   | <ul> <li>Nur online verfügbar machen</li> <li>Offline verfügbar machen</li> </ul> |      |                       |
| J Offentiich           |   |                                                                                   |      |                       |
| 퉬 InstallAnywhere      |   |                                                                                   | 9    |                       |
| 膭 Kontakte             |   |                                                                                   |      | Weitere Filr-Optionen |

Abb. "Nur online verfügbar machen".

"Netzwerkordner". Inhalte des Netzwerkordners werden nicht automatisch synchronisiert.

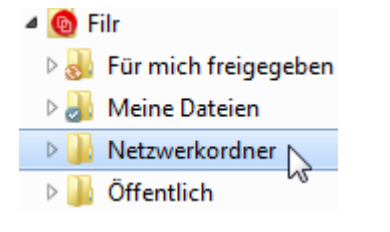

Dateien die gesamtheitlich offline aktuell gehalten werden sollen, können per "Offline verfügbar machen" synchron gehalten werden.

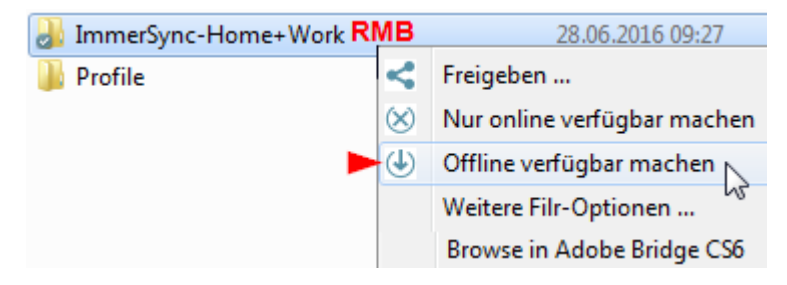

NB. "Wenn über eine Anwendung oder durch Doppelklicken auf eine 'Onlinedatei' zugegriffen wird, *die noch nicht offline* verfügbar ist, wird eine Kopie der Datei lokal im Cache gespeichert."

Wird die Shift-Taste (Wahltaste) gedrückt gehalten, steht "Beenden" zur Verfügung.

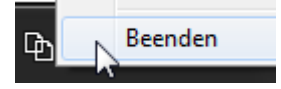

## Filr Applikation / MAC / PC - INSTALLATION

### Desktopanwendung installieren

Durch Klick auf den eigenen Account-Namen (1) und "Filr für Desktop-Anwendung herunterladen" (2) werden die Download-Links angezeigt.

| 1 Simon<br>Powered by N vell Filr                                                     |
|---------------------------------------------------------------------------------------|
| Simon Laure                                                                           |
| Datenquote:                                                                           |
| Verwendete Quote:                                                                     |
| <ul> <li>Profil anzeigen</li> <li>Persönliche Einstellungen</li> <li>Hilfe</li> </ul> |
| Filr Desktop-Anwendung herunterladen 2                                                |
| Abmelden                                                                              |

Demo-VIDEO: Filr Desktop-Anwendung unter Windows installieren: https://www.moodle.ufg.at/FILR\_Windows\_Client\_Install\_and\_Folders\_LogOff/FILR\_Windows\_Client\_Install\_and\_Folders\_LogOff.html

### Auswahl: Download/Installation des Filr-Clients für Windows, Mac OS und Mobilgeräte.

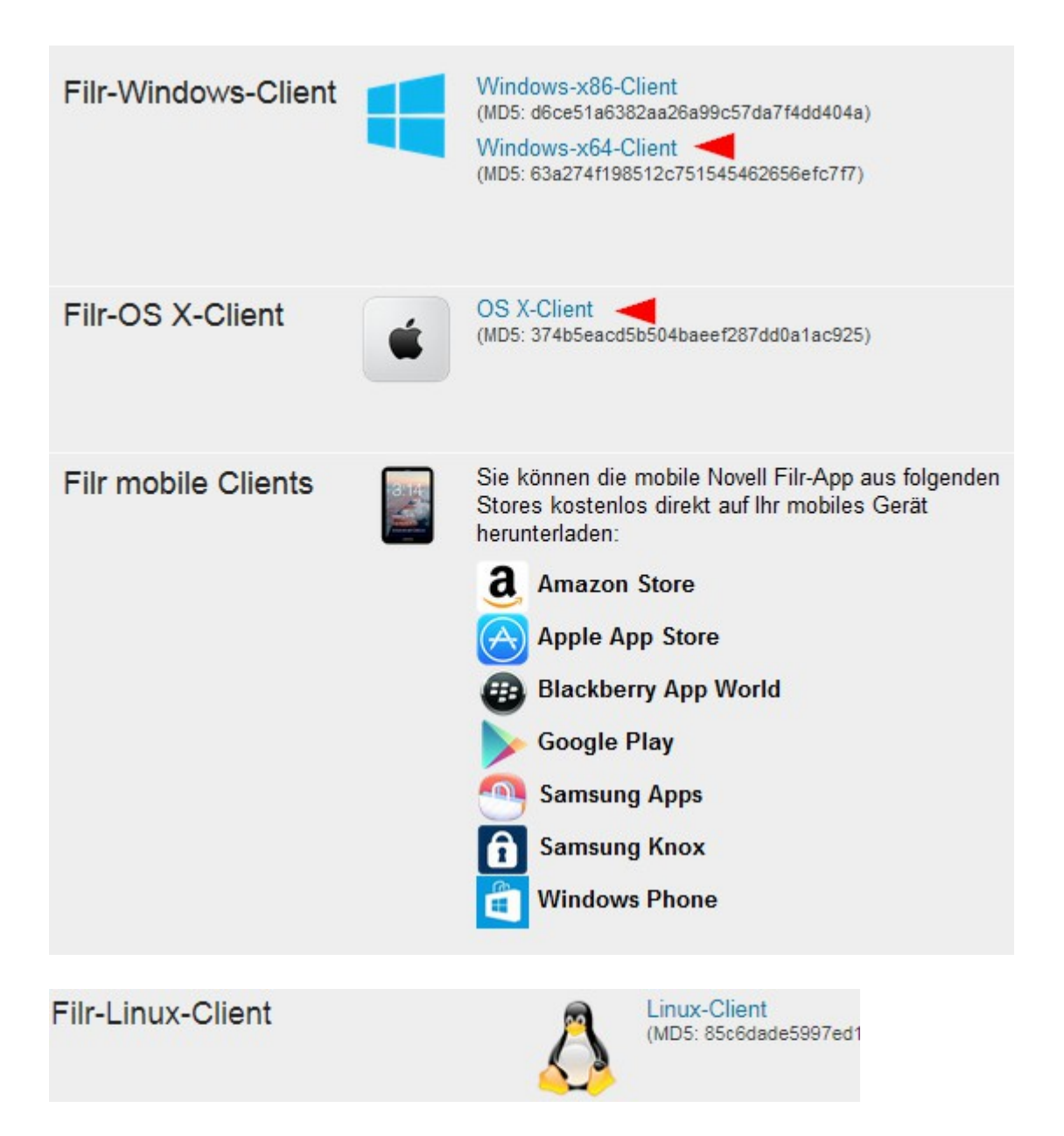

Beispiel Windows-Client: Installation durch Ausführen der heruntergeladenen Datei.

Anmerkung: Sollten Sie ein 32-Bit-Betriebssystem einsetzen, schlägt die Installation des 64-Bit-Clients fehl. Sie müssen den "x86"-Client laden.

NovellFilrSetup-x64-2.0.exe

### Standard-Installationsverzeichnis

| Novell Filr installieren in:   |
|--------------------------------|
| C: \Program Files\Novell\Filr\ |
| Ändern                         |

Start von Filr und Anmeldung am Client

Programme (1) -----

| 🔎 Weitere Ergeb | onisse anzeigen      |
|-----------------|----------------------|
| filr            | _<br>_ Programme (1) |
| <b>B</b> C      | 📵 Novell Filr 🔫      |

### Abb. Programmstart

| Novell Filr    |                            |  |
|----------------|----------------------------|--|
|                | Novell. Filr               |  |
| Benutzername:  | Personal- oder Matrikelnum |  |
| Passwort:      | •••••                      |  |
|                | Passwort merken            |  |
| Abb. Anmeldung |                            |  |

Im Feld Server-URL ist <u>https://filr.ufg.ac.at:8443</u> ohne Leerzeichen einzugeben.

|               | Novell. Filr                                                              |
|---------------|---------------------------------------------------------------------------|
| Benutzername: |                                                                           |
| Passwort:     | •••••                                                                     |
| (             | Passwort merken )                                                         |
| Server-URL:   | https://filr.ufg.ac.at:8443                                               |
|               | Beispiel: https://filr.meinunternehmen.com<br>https://filr.ufg.ac.at:8443 |
|               | Anmelden Abbrechen                                                        |

Abb. Eingabe aller relevanten Daten (Benutzer/innen-Name, Passwort, Server-URL).

(Je nach Version) | Eine Bestätigung des Sicherheitszertifikats muss erfolgen.

|       | 🕒 Novell Filr                                                                                                    |
|-------|----------------------------------------------------------------------------------------------------|
| 🚯 Fel | hler beim Sicherheitszertifikat                                                                                                    |
| •     | <ul> <li>Die Identität von "filr-00-00.nw-server.ufg.ac.at" kann nicht überprüft werden.</li> <li>Das vom Server vorgelegte Sicherheitszertifikat wurde nicht von einer verbürgten Zertifizierungsstelle ausgestellt.</li> <li>Das vom Server vorgelegte Sicherheitszertifikat enthält 2 weitere Fehler.</li> <li>Es ist möglich, dass Sie eine Verbindung mit einem Server herstellen, der vorgibt, "filr-00-00.nw-server.ufg.ac.at" zu sein. Möchten Sie die Verbindung dennoch herstellen?</li> <li>Zertifikat anzeigen</li> </ul> |
|       | Weiter Abbrechen                                                                                                    |
| /     | Anmelden Abbrechen                                                                                                    |

### Filr im Betriebssystem

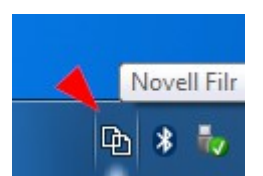

Das Icon von Filr wird in der Task-Leiste angezeigt.

### Filr im Windows-Dateimanager:

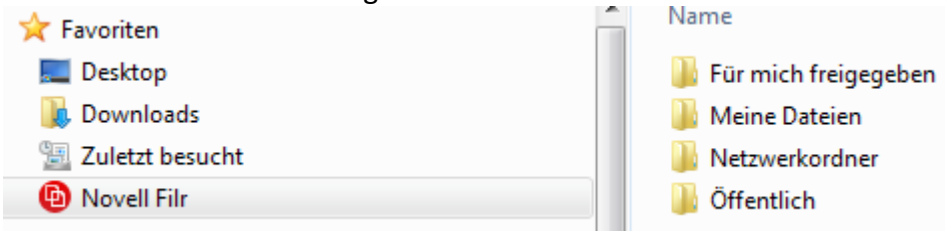

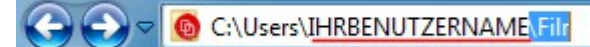

### Abb. Windows-Pfad

#### Optionen des Filr-Taskleistenicons.

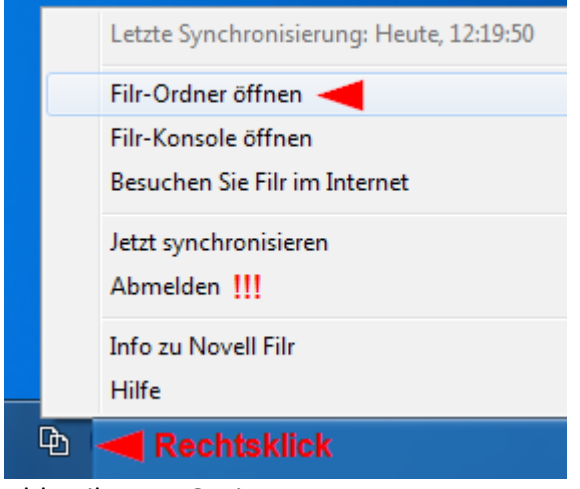

Abb. Filr-Icon-Optionen

Auf allgemein zugänglichen Systemen sollte das "Abmelden" bzw. auch Löschen etwaiger lokaler Daten nicht vergessen werden. Es wird empfohlen Filr als Desktopanwendung nur auf eigenen Rechnern zu verwenden und Dritten den Zugang nicht zu gewähren.

### An-/Abmeldung per "Icon".

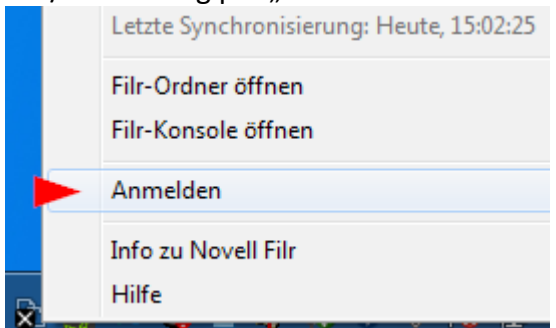

Abb. Rechtsklick: Anmelden/Abmelden

Vergleich Webzugang versus lokaler Client. Die Anmeldung kann theoretisch lokal und per Webbrowser erfolgen.

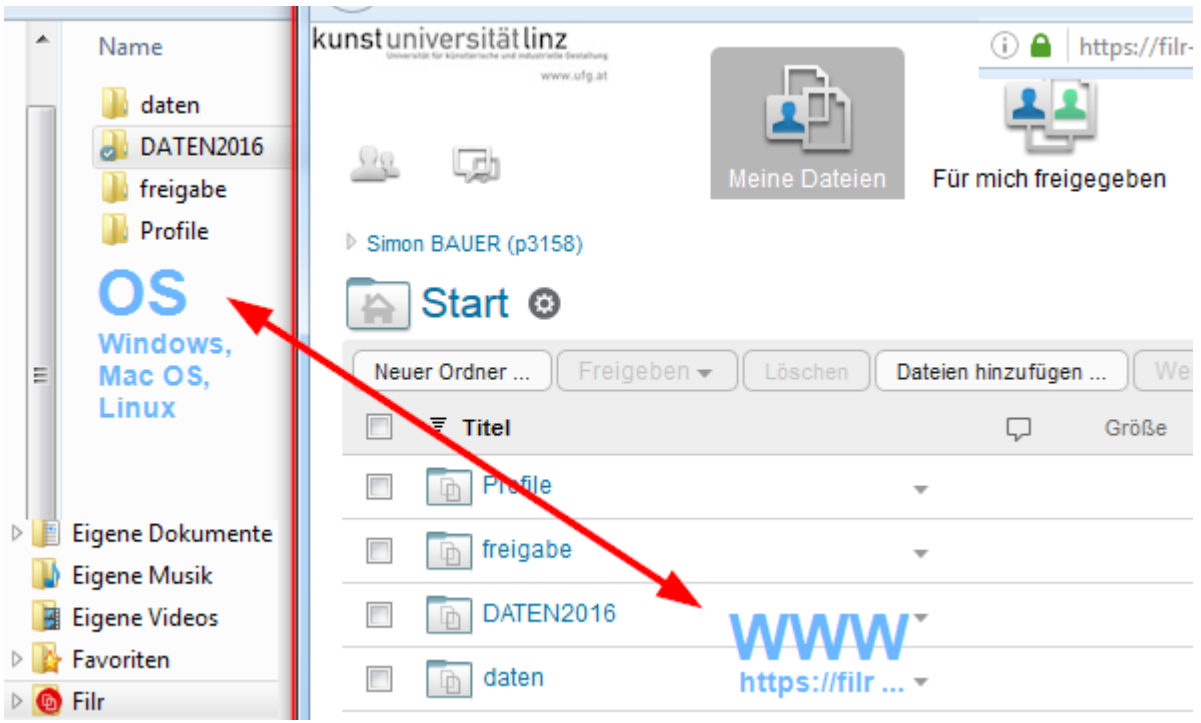

Abb. OS versus WEB – einen Linux-Client gibt es bis dato noch nicht.

### Manuelles Synchronisieren:

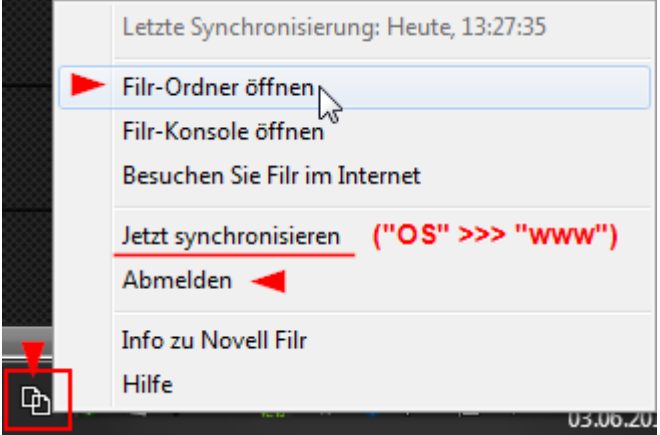

Abb. Jetzt synchronisieren: Die Speicherorte werden abgeglichen.

## Update der Filr Applikation (Native Client für Windows)

Bitte schließen Sie vor der Aktualisierung alle Anwendungen.

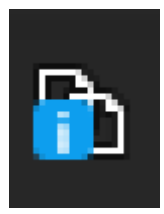

Erscheint dieses Icon in der Taskleiste, steht eine Information bereit. Das kann ein Update sein.

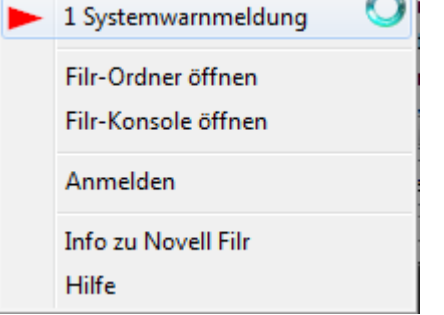

Abb. Aufruf per Rechtsklick auf das Icon.

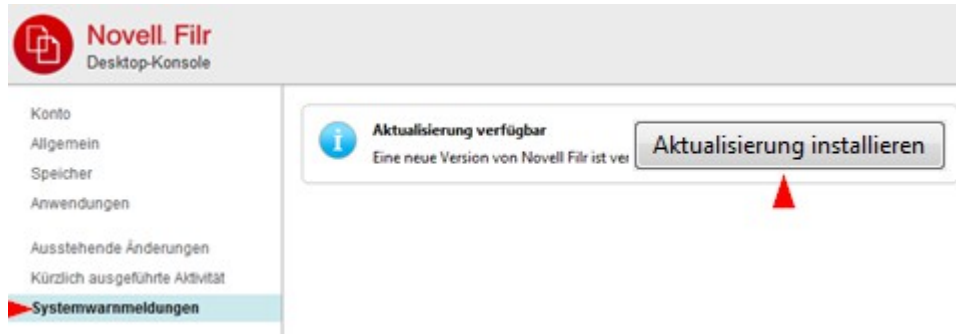

### Abb. Aktualisieren der Software

| D Filr |                               |
|--------|-------------------------------|
|        | Micro Focus <sup>®</sup> Filr |
|        | User1 Test                    |
|        | Passwort merken               |
|        | https://filr.ufg.ac.at:8443   |

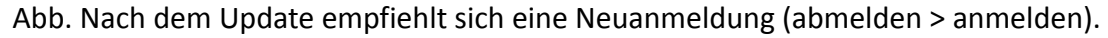

## Mit "externen" Personen arbeiten

Haben Sie das Recht, externen Personen Zugriff zum System zu gewähren, können Sie auch Dateien mit Dritten teilen.

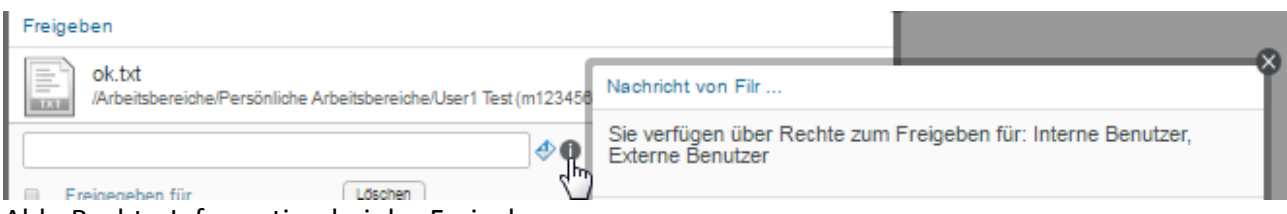

Abb. Rechte-Information bei der Freigabe

| _ | -    |     |      |  |
|---|------|-----|------|--|
| F | reid | loh | non  |  |
|   | reig | C.  | JCII |  |

|   | pix<br>/Arbeit                  | sbereiche/Persönliche Arbeitsbereiche/Sir                                                                     |
|---|---------------------------------|----------------------------------------------------------------------------------------------------|
| ( | <b>intern</b><br>Benutzer, Grup | ope oder Email-Adresse hinzufügen                                                                             |
|   | Geben Sie Nar<br>Sie verfügen ü | nen ein, um Freigaberechte zu definieren.<br>ber Rechte zum Freigeben für: Interne Benutzer, Externe Benutzer |
|   |                                 | Für externe Benutzer freigeben                                                                                |
|   |                                 | Geben Sie die Email-Adressen durch ein ',' oder ein Leerzeichen getrennt ein.                                 |
|   |                                 | extern                                                                                                    |
|   |                                 | OK Abbrechen                                                                                                  |

Per E-Mail eingeladene BenutzerInnen müssen sich dazu ein eigenes Konto durch Wahl eines Passworts erzeugen. Die "Benutzer-ID" ist fix durch Filr vorgegeben. Nach der Erstellung des Kontos wird eine E-Mail zur Freischaltung an die externe Person gesendet.

| kunstuniversitätlinz                                                                                                    | 9                                                                                                    |
|----------------------------------------------------------------------------------------------------|----------------------------------------------------------------------------------------------------|
| www.ufg.a                                                                                                    | t                                                                                                    |
| Eine Datei oder ein Ordner wurde für Sie freigegeben. Gebe<br>Sie Ihre Registrierungsinformationen ein und klicken Sie au<br>'Registrieren', um auf die Datei bzw. den Ordner zuzugreifer | en<br>ıf<br>n.                                                                                                    |
| Benutzer-ID: fix                                                                                                    |                                                                                                    |
| Vorname:                                                                                                    | kunstuniversitätlinz<br>Universität für künstlerische und industrielle Gestaltung                                         |
| Nachname:                                                                                                    | www.ufg.at                                                                                                    |
| Passwort:                                                                                                    | EXTERN<br>Eine Bestätigung-Email wurde an Sie<br>gesendet Befolgen Sie die Anweisungen                                    |
| Passwort erneut eingeben:                                                                                                    | in der Email, um den<br>Registrierungsprozess abzuschließen<br>und auf die für Sie freigegebenen<br>Elemente zuzugreifen. |
| Registrieren Als Gast beitrete                                                                                                    |                                                                                                    |

Subject: Your access to the item is confirmed

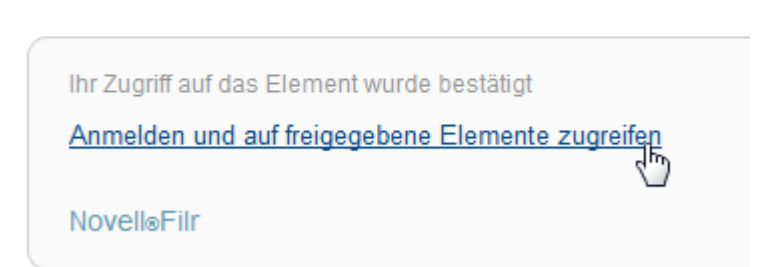

Abb. Der Zugriff auf die freigegebene Ressource wird per E-Mail versendet

| kunst                     | Iniversität linz<br>www.ufg.at |
|---------------------------|--------------------------------|
| Benutzer-ID:<br>Passwort: | sim( <b>-)</b>                 |
| Passwortvo                | Authentifizierung              |
| Fasswortve                | Anmelden Als Gast beitreten    |

Abb. Anmeldung durch externe Personen

| Shared with Me    |
|-------------------|
| Delete More *     |
| alles freigegeben |
| Abb. Zugriff      |

Wurde die externe Person als "Mitwirkender" definiert und handelt es sich um eine Ordnerfreigabe, kann diese auch Dateien in den Ordner hochladen.

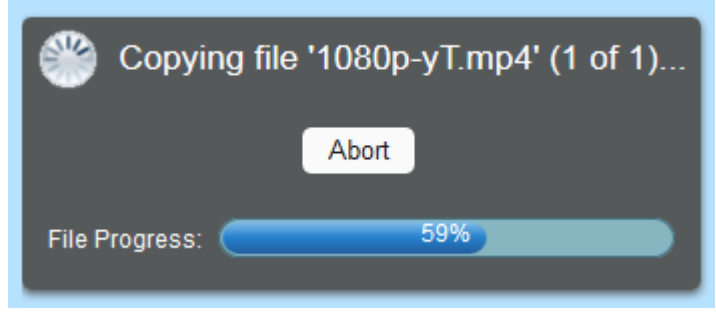

Abb. Upload durch externe Personen

## Speicherplatz

In der Konsole kann unter "Konto" zB das für Arbeitsgruppen festgelegte Kontingent angesehen werden.

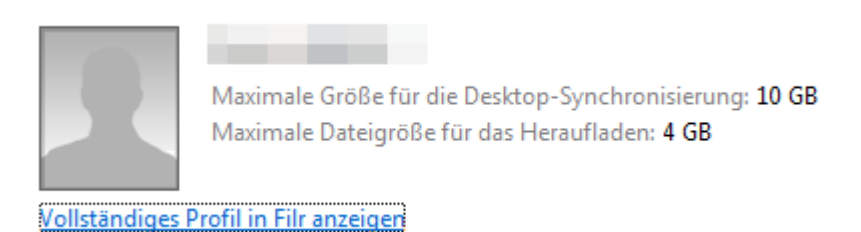

## Ausstehende Änderungen in der Konsole anzeigen

| Konto                    | +0       | online_files | 0                                                  | Änderung ausstehend: In online_files umbenennen |
|--------------------------|----------|--------------|----------------------------------------------------|-------------------------------------------------|
| Allgemein                | 6        | Für mic      | In Explorer anzeigen                               | em: Nicht unterstützt                           |
| Speicher                 |          |              | In einem Webbrowser anzeigen                       |                                                 |
| Anwendungen              |          | _            | ~~~~~~~~~~~~~~~~~~~~~~~~~~~~~~~~~~~~~~~            |                                                 |
| Ausstehende Änderungen   |          |              |                                                    |                                                 |
| ADD. Ausstenende Anderun | igen.    |              |                                                    |                                                 |
| Jetzt erneut versuchen   | ۲<br>Abb | Lokale Ä     | nderung rückgängig macher<br>Änderungen rückgängig | a machen"                                       |
| ADD. "Wiederholen        | ADD.     | "LOKAIE      | Anderungen ruckgangi                               | s machen                                        |

## Gruppenlaufwerk/Projektlaufwerk ("Netzwerkordner")

# Vorab: **PROJEKT-Laufwerk**/Netzwerklaufwerk für Projekte (aka "Guppenlaufwerk") - "Netzwerkordner"

Für **universitäre Projekte** kann ein eigenes Projektlaufwerk und ein "Projekt-Koordinator-Account" beantragt werden. Die Projektdaten erscheinen für alle Beteiligten unter dem Punkt "Netzwerkordner". Wird am Projekt *universitätsintern* über ein "Gruppenlaufwerk" (Laufwerksbuchstaben) gearbeitet, so ist bekanntzugeben, wer aller darauf Zugriff haben soll.

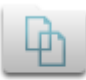

Netzwerkordner

Abb. Filr-Icon "Netzwerkordner"

### Direkt in das Betriebssystem einbinden

Ein Zugriff auf diese Ordner kann uni-intern auf eigenen Rechnern auch direkt über das Betriebssystem erfolgen.

Beispiel: \\gruppe.daten.ufg.ac.at smb://gruppe.daten.ufg.ac.at WINDOWS MAC OS

Beispiel:

### \\gruppe.daten.ufg.ac.at\DATEN01\Gruppe\Projekte

Die Anmeldung erfolgt im Betriebssystem mit Ihrem UFG-Account. Wenn Sie Lese- und Schreibrechte besitzen können Sie wie gewohnt mit Dateien und Ordnern auf dem Netzwerklaufwerk arbeiten. Da Sie so direkt auf den Speicherplatz zugreifen, ist keine Synchronisation per Filr nötig.

Beispiel:

- Das Kernteam verwendet innerhalb der Universität die Freigabe direkt als "Laufwerk". Alle Daten sind dadurch immer am Letztstand. Kollisionen bei gemeinsamen Zugriffen können abgefangen werden. ZB OpenOffice legt für geöffnete Dateien ein "Lock"-File automatisch an: ".~lock.NamedesDokuments.odt#".
- Ein Kernteam zur Nutzung des Gruppenlaufwerks f
  ür den gesamten Projektdatenbestand wird bekannt gegeben (Matrikel-/Personalnummern) (read/write) [zB Gruppe: VisCom-Splace]

\\gruppe.daten.ufg.ac.at\DATEN01\Gruppe\Projekte\Splace Gruppen: VisCom-Splace

 Ein Ordnername wird bekannt gegeben, in dem (außer das Kernteam) noch weitere Personen über das Gruppenlaufwerk zugreifen können (read/write) zB "Projekte\Splace\99 Upload.

- Weitere Personen werden f
  ür diesen Ordner wieder per Matrikel-/Personalnummern bekannt gegeben.
- Alt-Datenbestände werden auf Filr transferiert (zB. Von einem "NAS"-Speicher oder lokalen Datenträgern).
- Vor Projektstart werden unbeteiligte (bzw. Testuser) als Mitglieder des Gruppenlaufwerks gelöscht.
- Externe Personen arbeiten über den Filr-Web-Client und werden über den Admin-BenutzerIn (zB. "viscom-office") eingeladen.

Beispiele/strukturiertes Vorgehen via Filr-Web-Client:

Ein Ordner "EXT upload" könnte für externe Personen als "Mitwirkende" freigegeben werden. Externe Personen haben hier Lese-, Schreib- und Löschrechte und können dadurch Daten einfach extern per Webbrowser (Drag&Drop) zur Verfügung stellen, sprich "hinaufladen".

Ein Ordner "95 Aktuelle Projektinfos" kann für alle als "Betrachter" freigegeben werden. Externe Personen hätten so nur lesenden Zugriff und können keine Daten verändern.

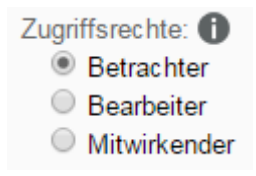

"Benutzerordner": Für alle "Mitwirkende" wird ein Benutzerordner angelegt, zB "Projekte\Splace\101 BenutzerInnen"

In der Rolle "Mitwirkender" kann sich so jede/r einen Ordner darin anlegen und hier Daten speichern. So ist es aber auch möglich, dass Benutzer sich gegenseitig Daten unabsichtlich löschen.

Alternative: Für jede Person wird ein eigener Ordner angelegt:

"Projekte\Splace\101 BenutzerInnen\Person1"

"Projekte\Splace\101 BenutzerInnen\Person2" etc.

Jede Person erhält das "Mitwirkenden-Recht" nur auf seinen eigenen Ordner. Das Kernteam hat dennoch Zugriff.

Check-in/Check-out-Ordner Beispiel

"Check-out"-Ordner: Externe Personen laden sich die Datei aus diesem Ordner herunter und löschen diese, weil Sie sie lokal bearbeiten. Nach der Bearbeitung laden Sie die Datei wieder hinauf ("Check-In" Ordner).

Sie benötigen für beide Ordner also das Recht "Mitwirkender".

Alternativ: Sie haben nur "Betrachter" Rechte am "Check-out"-Ordner, können die Datei zum Bearbeiten also herunterladen, nicht aber löschen. Die lokal bearbeitete Datei wird dann wie gehabt durch die Rechte "Mitwirkender" am "Check-in"-Ordner hochgeladen.

Die "Einsortierung" der hochgeladenen/bearbeiteten Dateien kann ggf. nach kurzer Prüfung durch Dritte erfolgen.

Allgemein: Es sollten immer nur die nötigsten Rechte an externe vergeben werden. Die vergebenen Rechte sollten auch in schriftlicher Form mitprotokolliert werden.

Die Projektgruppe kann übereinkommen, dass zB nur das Gruppenlaufwerk und der Web-Client verwendet werden.

Anmerkung: Wird auch die Filr-Desktopapplikation verwendet, kann festgelegt werden, welche Ordner damit synchronisiert werden und welche nicht. Bei Projekten mit mehreren Beteiligten und komplexer Ordnerstruktur kann es problematisch werden, den Überblick zu behalten.

| <         | Freigeben                   |
|-----------|-----------------------------|
| $\otimes$ | Nur online verfügbar machen |

Offline verfügbar machen

Abb. Filr-Optionen per "Rechtsklick"

Vor Projektstart mit der Filr Desktop Applikation sollte mit allen Beteiligten ein Testlauf bzgl. Datenabgleich/Rechtevergabe erfolgen.

Filr-Desktop App als "Backup". Hier wird per "Offline verfügbar machen" die aktuellen Dateien heruntergeladen. Sie werden dabei aber nicht vom "Backup"-User in irgendeiner Weise bearbeitet. Jedes Mal, wenn der "Backup"-User Onlinezugang hat, werden die neuesten Daten synchronisiert.

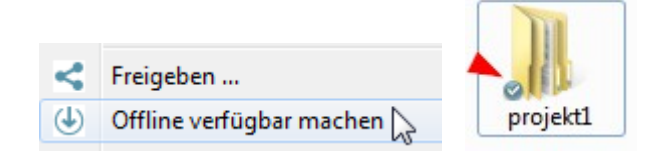

Alternativ können Ordner auch "nur online verfügbar gemacht werden". Erst beim Zugriff auf Dateien werden diese vom Server "geholt" (runter geladen).

| <         | Freigeben                   |    |
|-----------|-----------------------------|----|
| $\otimes$ | Nur online verfügbar machen |    |
|           | Weitere Filr-Optionen       | 45 |

## Sonderfall Gruppenlaufwerk/Freigaben ("Netzwerkordner")

## Freigaben und "Netzwerklaufwerk" (Gruppenlaufwerk/Projektlaufwerk)

Nur über einen administrativen Zugang können Rechte am Projektlaufwerk ("Netzwerklaufwerk") geändert werden.

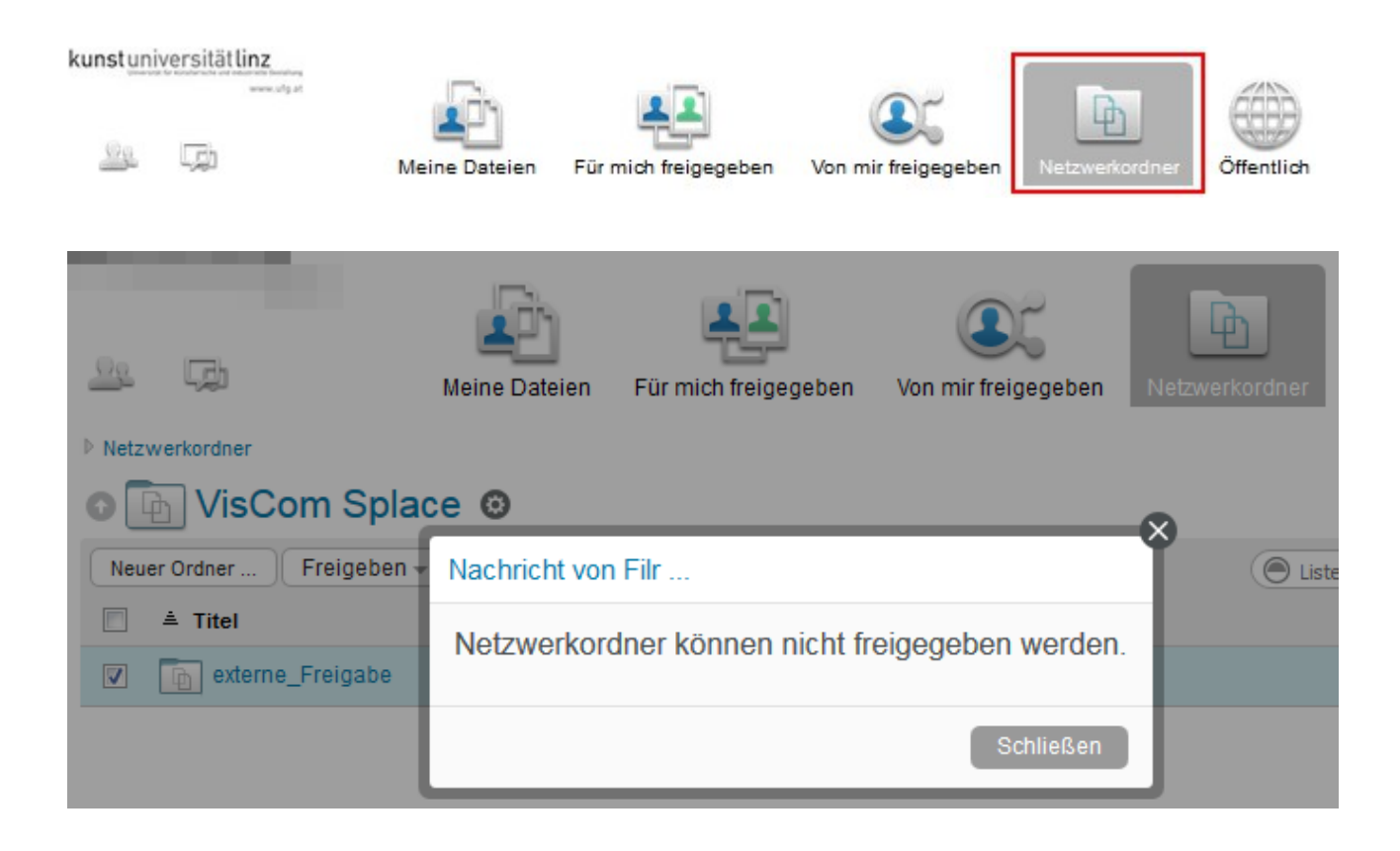

### Dokumentation

https://www.novell.com/documentation/

Filr 3 https://www.novell.com/documentation/filr-3/index.html

Filr 4 https://www.microfocus.com/documentation/filr/filr-4/

### Anhang

### Sicherheitswarnungen

Der Webbrowser kann je nach Einstellung die Dateibearbeitung behindern.

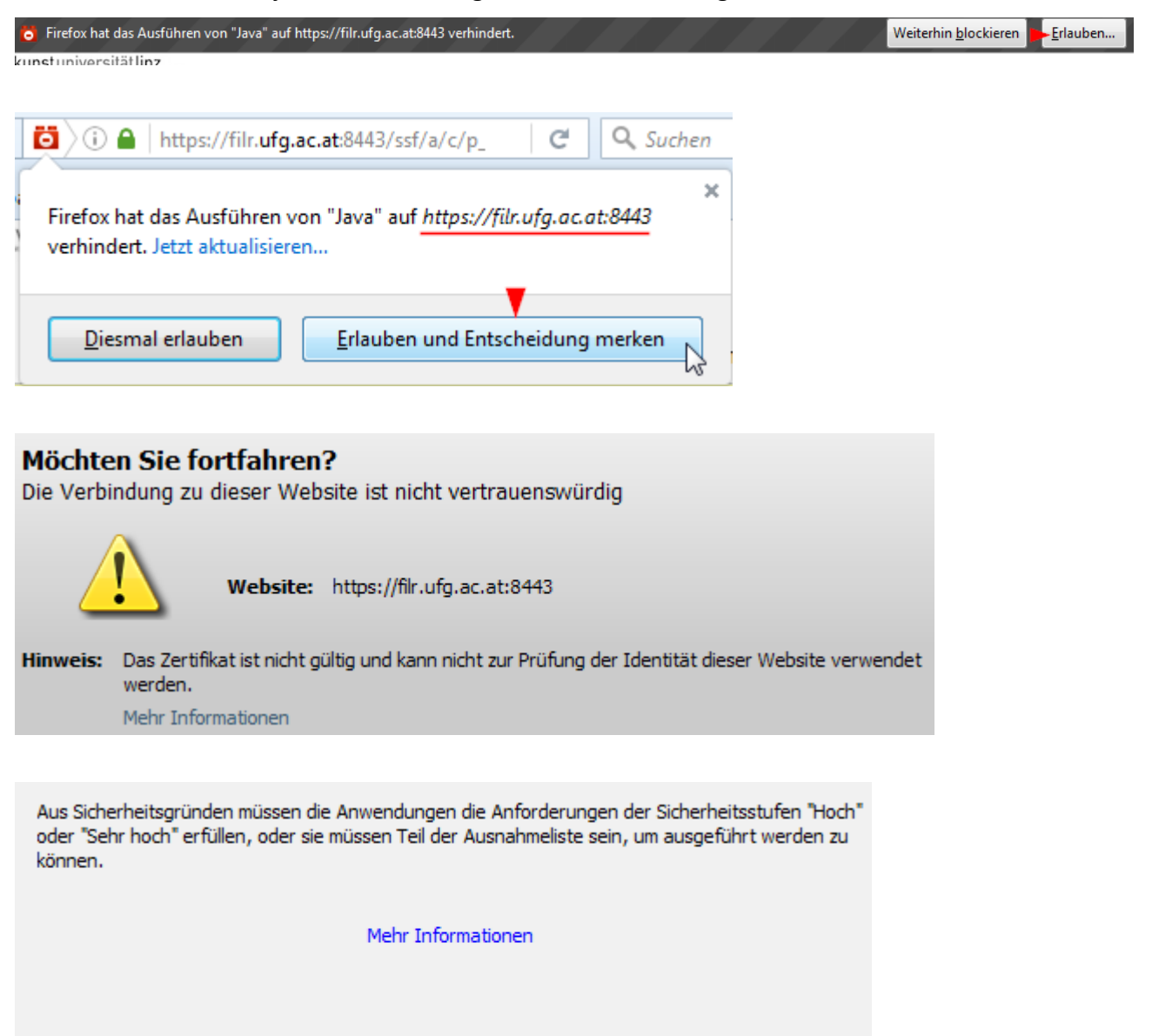

Ursache: Ihre Sicherheitseinstellungen haben die Ausführung einer Anwendung mit einem abgelaufenen oder noch nicht gültigen Zertifikat blockiert

Eine Ausnahme kann in der Systemsteuerung unter "Java" im Reiter "Sicherheit" fix definiert werden. Die aktuelle Java-Version sollte immer installiert sein.

Windows Info: <u>https://www.java.com/de/download/faq/exception\_sitelist.xml</u> Mac OS Info: <u>https://www.java.com/de/download/help/mac\_controlpanel.xml</u>

Die aktuelle Java-Version muss unter <u>https://java.com/de/download/</u> geladen werden.

| Allgemein | Update | Java | Sicherheit | Erweitert |
|-----------|--------|------|------------|-----------|
|-----------|--------|------|------------|-----------|

Abb. Java Control Panel

| Ausnahmeliste                                                                                                 |                               |
|----------------------------------------------------------------------------------------------------|-------------------------------|
| Anwendungen, die von einer der unten aufgeführten Websites gest<br>jeweiligen Sicherheits-Prompts ausgeführt. | artet wurden, werden nach den |
| Klicken Sie auf "Siteliste bearbeiten"<br>zum Hinzufügen von Einträgen zu dieser Liste.                       | Siteliste bearbeiten          |

| nwendungen, die von einer der unten aufge<br>weiligen Sicherheits-Prompts ausgeführt. | führten Websites gestartet wurden, werden nach den                                       |
|---------------------------------------------------------------------------------------|------------------------------------------------------------------------------------------|
| (licken Sie auf "Hinzufügen", um ein Element                                          | zu dieser Liste hinzuzufügen.                                                            |
| Protokolle im Format FILE oder HTTP we<br>Es wird empfohlen, HTTPS-Sites zu verw      | Hinzufügen<br>rden als Sicherheitsrisiko eingestuft.<br>venden, sofern dies möglich ist. |
|                                                                                       | OK Abbrechen                                                                             |

### Als Ausnahme wird <u>https://filr.ufg.ac.at:8443</u> hinzugefügt.

| Anwendungen, die von einer der unte<br>jeweiligen Sicherheits-Prompts ausgefi                                                              |        |                      |  |  |  |
|----------------------------------------------------------------------------------------------------|--------|----------------------|--|--|--|
| Verzeichnis                                                                                                    |        |                      |  |  |  |
| https://filr.ufg.ac.at:8443/                                                                                                    |        |                      |  |  |  |
|                                                                                                    |        |                      |  |  |  |
| Ausnahmeliste                                                                                                    |        |                      |  |  |  |
| Anwendungen, die von einer der unten aufgeführten Websites gestartet wurden, werden nach den<br>jeweiligen Sicherheits-Prompts ausgeführt. |        |                      |  |  |  |
| https://filr.ufg.ac.at:8443/                                                                                                    | ~<br>~ | Siteliste bearbeiten |  |  |  |
|                                                                                                    |        |                      |  |  |  |

| Möchten Sie diese Anwendung ausführen?                                                                                                    |                 |                   |                                  |                              |  |  |
|----------------------------------------------------------------------------------------------------|-----------------|-------------------|----------------------------------|------------------------------|--|--|
|                                                                                                    |                 | Anbieter:         | Novell, Inc.                     |                              |  |  |
| 4                                                                                                    | •               | Verzeichnis:      | https://filr.ufg.ac.at:8443      |                              |  |  |
| Das Au                                                                                                    | ısführen d      | ieser Anwen       | dung birgt möglicherweise ei     | n Sicherheitsrisiko          |  |  |
| Risiko: Diese Anwendung wird mit uneingeschränktem Zugriff ausgeführt. Dadurch können Ihr Rechner und Ihre<br>persönlichen Informationen einem Risiko ausgesetzt sein. Die angegebenen Informationen sind unzuverlässig<br>oder unbekannt. Es wird daher empfohlen, diese Anwendung nur auszuführen, wenn Sie mit der Quelle der<br>Anwendung vertraut sind |                 |                   |                                  |                              |  |  |
| Das Zertifikat, mit dem diese Anwendung identifiziert wurde, ist abgelaufen.<br>Mehr Informationen                                                                                                    |                 |                   |                                  |                              |  |  |
| Wählen Sie das Kästchen unten, und klicken Sie auf "Ausführen", um die Anwendung zu starten                                                                                                    |                 |                   |                                  |                              |  |  |
| <b>V</b> 10                                                                                                    | ch akzeptiere ( | das Risiko und mö | ochte diese Anwendung ausführen. | Ausführen Abbrechen          |  |  |
| ♥ Optionen anzeigen                                                                                                    |                 |                   |                                  |                              |  |  |
|                                                                                                    |                 |                   |                                  |                              |  |  |
| Wählen Sie das Kästchen unten, und klicken Sie auf "Ausführen", um die Anwendung zu starten                                                                                                    |                 |                   |                                  |                              |  |  |
| <b>√</b> <u>I</u> o                                                                                                    | h akzeptiere o  | las Risiko und mö | ichte diese Anwendung ausführen. | Ausfüh <u>r</u> en Abbrechen |  |  |
|                                                                                                    |                 |                   |                                  |                              |  |  |
| Für Anwendungen dieses Anbieters und aus diesem Speicherort nicht mehr anzeigen                                                                                                    |                 |                   |                                  |                              |  |  |